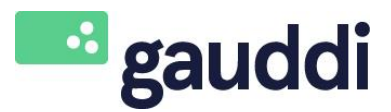

# GAUDDI HANDLEIDING

JOUW EIGEN PROFESSIONELE TV-KANAAL

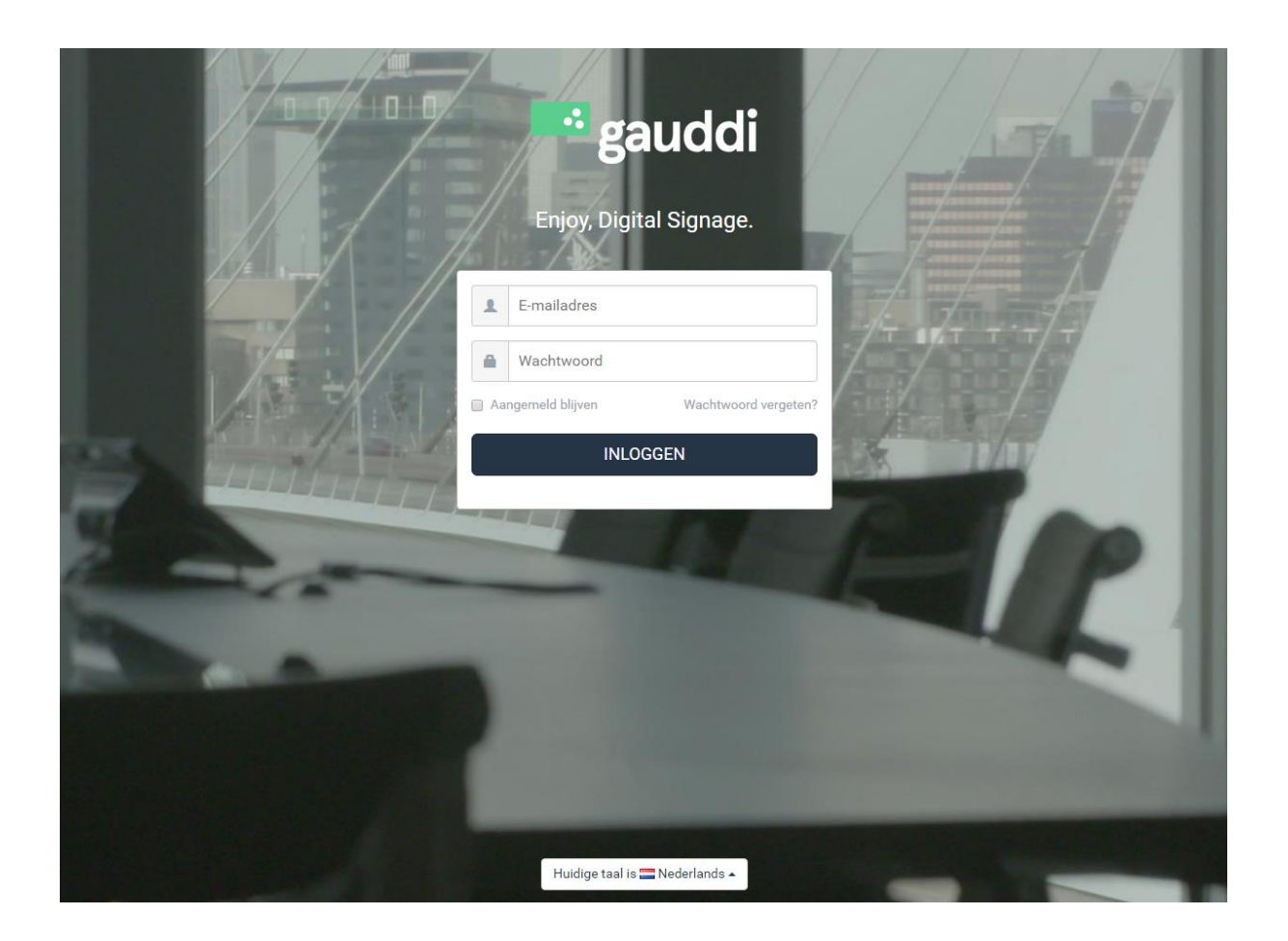

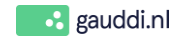

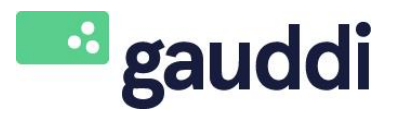

Version : 3.0

Date: 1-3-2018 Page: 1-30

| In | houds | ppgave                                    |    |  |  |
|----|-------|-------------------------------------------|----|--|--|
| 1  | Welk  | om                                        | 2  |  |  |
|    | 1.1   | Over deze handleiding                     | 2  |  |  |
| _  | 1.2   | Over Gauddi                               | 2  |  |  |
| 2  | Gebr  | uikersomgeving                            | 3  |  |  |
|    | 2.1   | Inloggen                                  | 3  |  |  |
|    | 2.2   | Dashboard                                 | 4  |  |  |
|    | 2.3   | Gebruiker                                 | 5  |  |  |
|    | 2.4   | Hoofdmenu                                 | 7  |  |  |
|    | 2.5   | Toolbar                                   | 8  |  |  |
| 3  | Toev  | oegen van media                           | 9  |  |  |
|    | 3.1   | Media                                     | 9  |  |  |
|    | 3.2   | Template Overzicht                        | 9  |  |  |
|    | 3.3   | Folder structuur                          | 10 |  |  |
|    | 3.4   | Media                                     | 11 |  |  |
|    | 3.5   | Nieuwe media van template                 | 12 |  |  |
|    | 3.6   | Afbeeldingen bewerken                     | 13 |  |  |
|    | 3.7   | Full screen afbeelding of video weergeven | 14 |  |  |
|    | 3.8   | Feeds                                     | 15 |  |  |
|    | 3.8.1 | RSS feeds                                 | 15 |  |  |
|    | 3.9.2 | Connectie maken met een Twitteraccount    | 16 |  |  |
|    | 3.9.3 | RSS-feed als ticker in Template           | 17 |  |  |
| 4  | Stel  | een campagne op                           | 18 |  |  |
|    | 4.1   | Campagnes                                 | 18 |  |  |
|    | 4.2   | Stap 1: Nieuwe Campagne                   | 19 |  |  |
|    | 4.3   | Stap 2: Media toevoegen                   | 20 |  |  |
|    | 4.4   | Stap 3: Uitzenden van de campagne         | 21 |  |  |
|    | 4.4.1 | Segmenten toevoegen                       | 22 |  |  |
|    | 4.4.2 | Bepaal de uitzending                      | 23 |  |  |
|    | 4.4.3 | 4.4.3 Toewijzen van campagnes             |    |  |  |
|    | 4.5   | Stap 4: Campagne publiceren               | 25 |  |  |
| 5  | Bekij | k uitzending                              | 26 |  |  |
| 6  | Help  |                                           | 27 |  |  |
| 7  | Woo   | rdenlijst                                 | 27 |  |  |

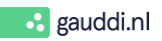

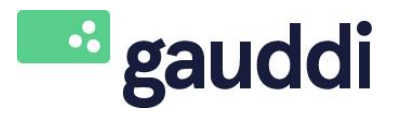

Date: 1-3-2018 Page: 2 - 30

#### 1 Welkom

Version : 3.0

Bij Gauddi zijn we ervan overtuigd dat digitale communicatie inspirerend en informatief moet zijn voor de kijker en gebruiksvriendelijk en betaalbaar voor wie ermee werkt. Daarom hebben we een systeem ontwikkeld dat kwaliteit, betrouwbaarheid en flexibiliteit combineert.

#### 1.1 Over deze handleiding

Deze handleiding ondersteunt je bij het werken met onze Gauddi software. Je kunt hem gebruiken als gids voor het opstarten van een eerste campagne, maar ook als hand-out na een Gauddi training. Als je nog vragen hebt na het lezen van dit document, aarzel dan niet om onze FAQ te bezoeken op gauddi.kayako.com of je kunt één van onze video-instructies bekijken.

Wij staan altijd open voor feedback over onze producten, dus neem gerust contact met ons op via het contactformulier op www.gauddi.nl en wij komen er bij je op terug.

#### Notitie:

De voorbeelden en screenshots in deze handleiding zijn gebaseerd op een gebruiker die publiceerrechten heeft. Dit betekent dat de administrator functionaliteit wordt 'verborgen'. Neem contact met ons op voor een demo of een training om je te ondersteunen met deze functionaliteit.

#### 1.2 Over Gauddi

Gauddi's intuïtieve cloud-based Content Management Systeem (CMS) geeft je alle functionaliteit die je mag verwachten van een digital signage oplossing van wereldklasse. Van een ruime keuze aan gemakkelijk aan te passen HTML5 templates tot uitgebreide uitzendingsmogelijkheden. Kortom, alles wat je nodig hebt voor een professionele uitstraling op het moment dat het erop aankomt, staat tot jouw beschikking met een abonnement op Gauddi.

Zodra je meer mogelijkheden wilt, betekent dat vaak minder overzicht. Niet bij Gauddi. Wij brengen alle voordelen van Digital Signage binnen handbereik door middel van eenvoudig te gebruiken software. Je hebt alles comfortabel onder controle. Als 's werelds eerste digital signage platform speciaal voor LG webOS en Philips Android, maakt het externe mediaspelers overbodig. Installatie en onderhoud worden hierdoor stukken eenvoudiger.

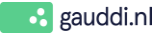

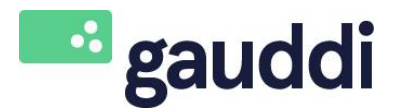

 Date:
 1-3-2018

 Version : 3.0
 Page:
 3 - 30

#### 2 Gebruikersomgeving

#### 2.1 Inloggen

Je ontvangt per e-mail een uitnodiging voor Gauddi CMS waarmee je via een link een wachtwoord kunt instellen. Vervolgens kun je met jouw gebruikersnaam (= e-mailadres) en het wachtwoord inloggen via <u>https://cms.gauddi.com</u>

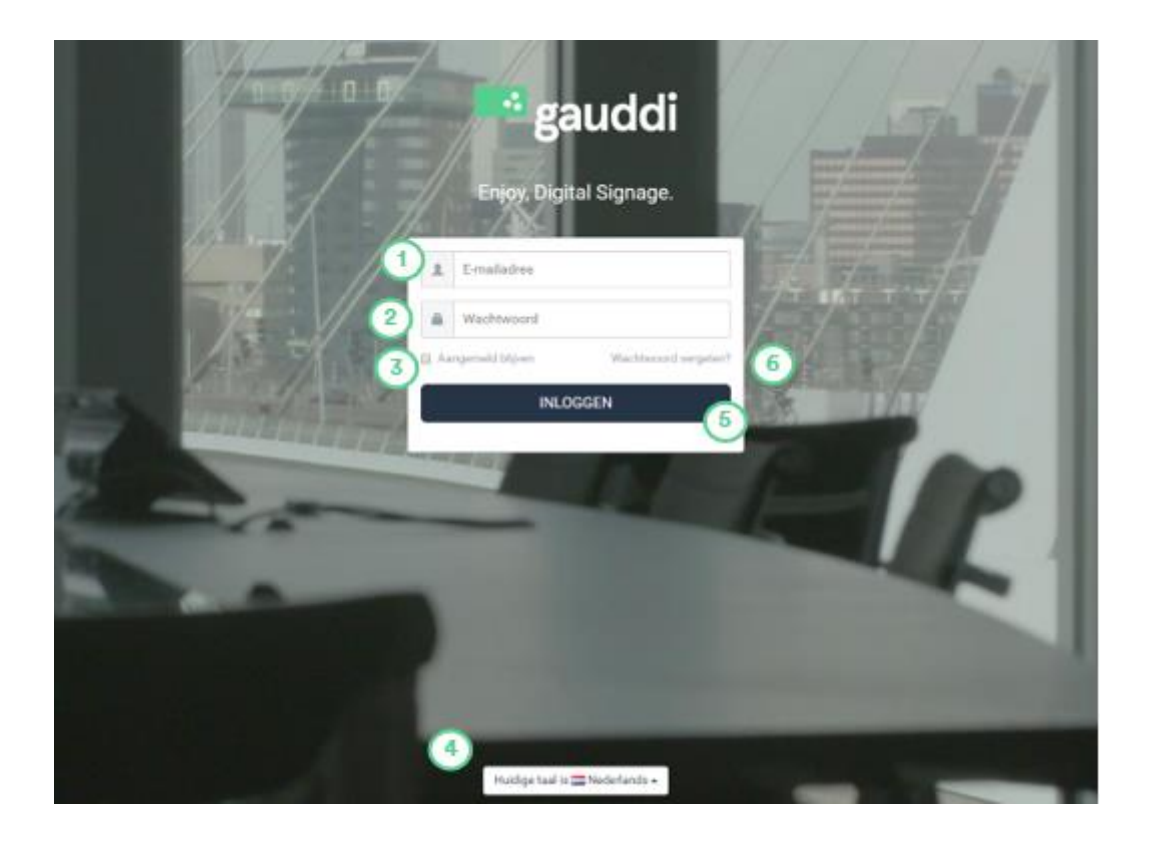

- Vul de <u>gebruikersnaam</u> in en gebruik hierbij alsjeblieft een geldig e-mailadres;
- 2 Vul daarna het <u>wachtwoord</u> in (let op deze is hoofdlettergevoelig);
- 3 Indien gewenst, selecteer je de <u>'Remember me'</u> optie;
- 4 Aan de onderkant van de pagina kunt u de <u>gewenste taal</u> instellen;
- 5 Na het doorlopen van bovenstaande stappen, klik je op <u>INLOGGEN;</u>
- 6 Om je wachtwoord opnieuw in te stellen, kies je <u>'Wachtwoord vergeten'</u>. Een reset link wordt naar jouw e-mailadres verzonden.

Notitie:

Gauddi kan worden benaderd met één van de volgende webbrowsers: Google Chrome (bij voorkeur), Microsoft Internet Explorer, Mozilla, Firefox en Safari.

© Gauddi®, 2018

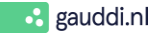

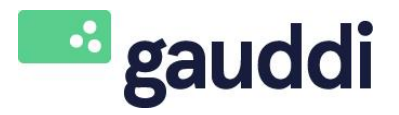

Version : 3.0

Date: 1-3-2018 Page: 4-30

#### 2.2 Dashboard

Wanneer je naar <u>cms.gauddi.com</u> navigeert, zie je het Dashboard (homepage). Deze pagina geeft je aan de linkerkant een overzicht met de meest relevante functies van ons systeem.

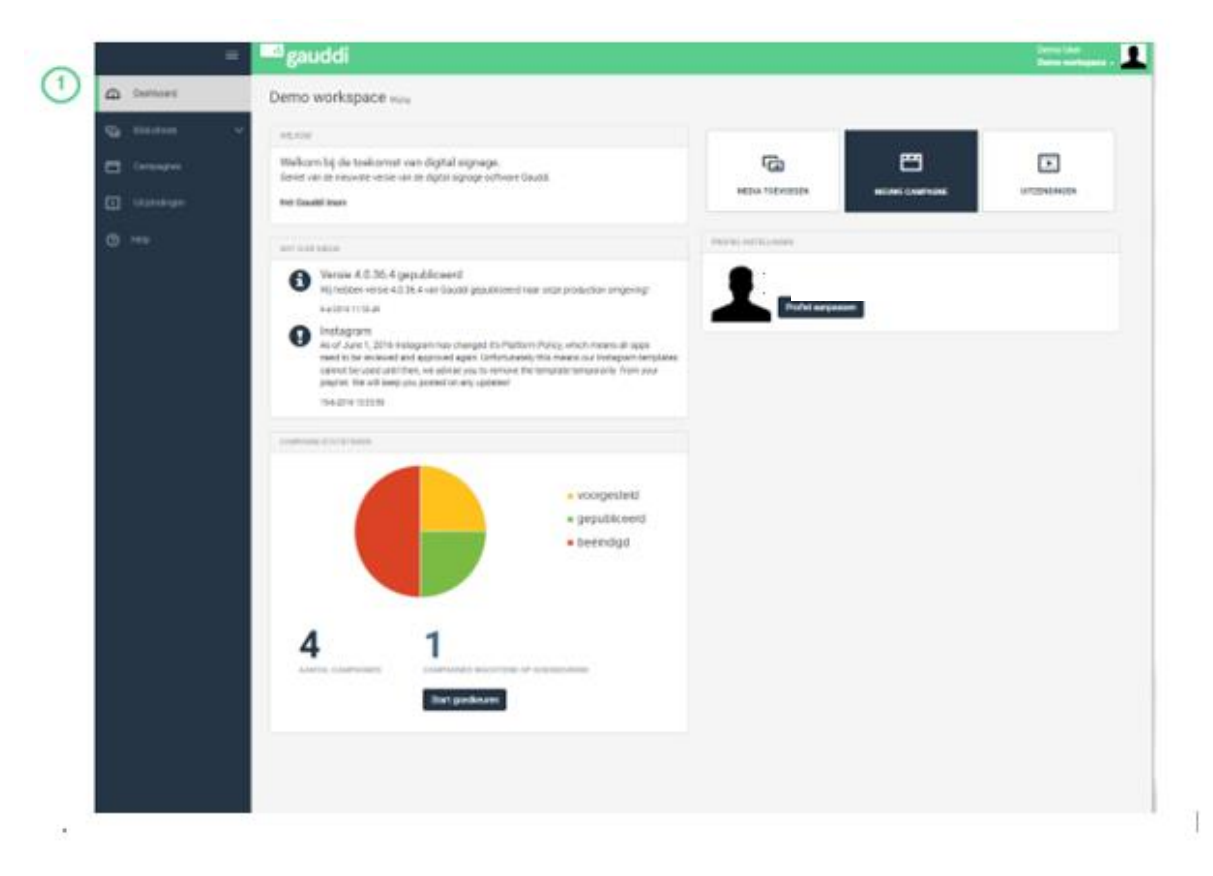

<u>Dashboard:</u> als je op de Dashboardtoets of op het Gauddi logo klikt, ga je terug naar de pagina Dashboard.

(1

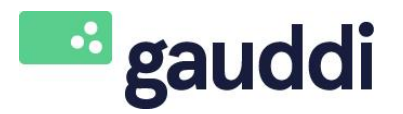

Date: 1-3-2018 Page: 5-30

## Version : 3.0

Uitloggen.

2.3 Gebruiker In de rechterbovenhoek vind je toegang tot het Gebruikersprofiel, de Taalinstelling, Help en

(1)

Selecteer de <u>Gebruikersnaam</u> om toegang te krijgen tot de <u>Profielinstellingen</u>. Hier kun je de volgende gegevens aanpassen; gebruikersnaam, e-mailadres en een wachtwoord aanvragen of je wachtwoord herstellen.

Mocht je een extra gebruiker willen aanmaken in een werkomgeving, dan kun je dit ook hier doen. Om dit te kunnen doen heb je bepaalde rechten nodig. Vul alvast de gebruikersnaam en e-mailadres in en nodig de nieuwe gebruiker uit via de button; opnieuw uitnodigen. Deze kan dan een wachtwoord instellen en heeft daarna toegang tot de werkomgeving.

|          |              | auddi                                                                              |                    |
|----------|--------------|------------------------------------------------------------------------------------|--------------------|
| ு        |              | Gebruiker bewerken : demo.user@gauddi.com                                          |                    |
| G        |              | 1 ofiel Contact Voorkeuren                                                         |                    |
| e        |              | Gebruikersnaam                                                                     | Profiel foto       |
|          |              | demo.user@gauddi.com<br>E-mailadres                                                |                    |
| ନ୍ତ      |              | demo.user@gauddi.com                                                               |                    |
| <b>S</b> |              | Rol<br>Workspace Owner                                                             | Conieuw uitnodigen |
| <b>.</b> | Werkomgeving | Heeft toegang tot<br>Selecteer, de werkommevinnen welke de gebruiker mag henaderen | Impersonate        |
| Werl     | komgevingen  | Toevoeren                                                                          |                    |
| Geb      | ruikers      | Locginality                                                                        |                    |
| Rolle    |              |                                                                                    |                    |
| Acco     |              |                                                                                    |                    |
| œ        |              |                                                                                    |                    |
| Ē        |              |                                                                                    |                    |
| ¢        |              | Opslaan Terug                                                                      |                    |
| 0        |              |                                                                                    |                    |
|          |              |                                                                                    |                    |

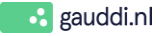

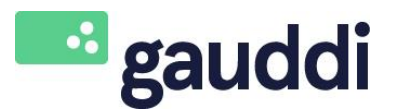

Date: 1-3-2018 Page: 6-30

#### Version : 3.0

2

#### Hier kun je de <u>Contactgegevens</u> invullen.

| 🕰 Dashboard      | Edit user : demo.user@gauddi.com                                   |                       |
|------------------|--------------------------------------------------------------------|-----------------------|
| 🝙 Library        | Contact Preferences                                                |                       |
| Campaigns        |                                                                    | 0                     |
| Cumpuigns        | Demo                                                               | Company name          |
| Playlists        |                                                                    | Dhana aireilea        |
| ~                | initiais                                                           | Phone number          |
| (A) Channels     |                                                                    |                       |
| Network          | Last name                                                          | Address               |
|                  | USEI                                                               |                       |
| Workspace        | Gender                                                             | Zipcode               |
| Workspaces       | O Male O Female                                                    |                       |
| lisers           |                                                                    | City                  |
| Dalaa            |                                                                    |                       |
| Roles            |                                                                    | Country               |
| Account          |                                                                    | - select -            |
| Reports          |                                                                    |                       |
| -                | Save Back                                                          |                       |
| Accounts         |                                                                    |                       |
| of Admin         | ~                                                                  |                       |
|                  |                                                                    |                       |
| () Help          |                                                                    |                       |
|                  |                                                                    |                       |
|                  | ≡ auddi                                                            |                       |
| 🕰 Dashboard      | Gebruiker bewerken : demo.user@                                    | gauddi.com            |
| G Bibliotheek    | Profiel Contact Voorkeuren 3                                       |                       |
|                  |                                                                    |                       |
| Campagnes        | Taal                                                               |                       |
| []] Litzondingon | English                                                            | T                     |
| Uitzendingen     | Campagne mix-mode                                                  |                       |
| Kanalen          | mengen                                                             | T                     |
| ·A/              | Campagne status                                                    |                       |
| S Netwerk        |                                                                    | arandard              |
|                  | Cintvang een e-mail wanneer een campagne status is v               | er anver u            |
| Werkomgeving     | Lege uitzending                                                    |                       |
| Werkomnevingen   | Ontvang een e-mail wanneer er een lege uitzending wo<br>een plaver | rdt gedetecteerd voor |
| Wenkongevingen   | een piayer                                                         |                       |
| Gebruikers       | E-mail CC #1                                                       |                       |
| Rollen           |                                                                    |                       |
| Account          | E-mail CC #2                                                       |                       |
| ~                |                                                                    |                       |
| Rapportages      | E-mail CC #3                                                       |                       |
|                  |                                                                    |                       |
|                  |                                                                    |                       |
| 💰 Admin          | V Ooslaan Terug                                                    |                       |
|                  |                                                                    |                       |
| Help             |                                                                    |                       |
|                  |                                                                    |                       |
|                  |                                                                    |                       |

3

Stel hier de <u>Voorkeuren</u> in zoals; de taal en de campaign mix-mode. Gauddi houdt deze voorkeuren vast elke keer als je inlogt. Gauddi verstuurt ook e-mailberichten en je kunt, indien nodig, meerdere e-mailadressen invoeren.

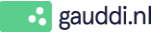

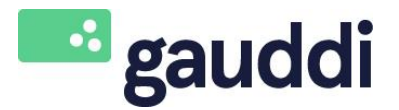

Date: 1-3-2018 Page: 7-30

#### Version: 3.0

#### 2.4 Hoofdmenu

In de linkerbovenhoek kun je de hoofdnavigatie vinden. Het geeft je toegang tot de Bibliotheek, de Campagnes, de Uitzendingen en Help-functie.

|   |   | ≡             | auddi                                                                                                    |
|---|---|---------------|----------------------------------------------------------------------------------------------------|
|   | ጨ | Dashboard     | Demo workspace wijzig                                                                                                |
|   | G | Bibliotheek 🗸 | WELKOM                                                                                                    |
| 2 | 8 | Campagnes     | Welkom bij de toekomst van digital signage.<br>Geniet van de nieuwste versie van de digital signage software Gauddi. |
| 3 | Þ | Uitzendingen  | Het Gauddi team                                                                                                    |
| 4 | ? | Help          | WAT IS EX NIEUW                                                                                                    |

- Bibliotheek: In de bibliotheek kun je jouw Media, Templates, Feeds en andere kant-en-klare (1) Digital Signage mediabestanden beheren;
- Campagnes: Je kunt hier Campagnes maken en beheren. Campagnes worden gebruikt om media (2) uit te zenden naar een bepaalde (groep) kanalen;
- Uitzendingen: Alle actieve campagnes voor een specifiek kanaal worden automatisch (3) samengevoegd in een uitzending, welke wordt afgespeeld in een lus;
- Help: Je kunt hier de online help-functie raadplegen (zie \$ 6 Help). 4

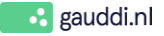

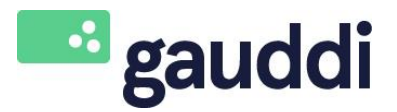

Version : 3.0

Date: 1-3-2018 Page: 8-30

#### 2.5 Toolbar

Onderstaande knoppen zijn te vinden op meerdere pagina's binnen <u>cms.gauddi.com</u> en zullen je helpen met het content managementsysteem.

| 1 2 3 4 5 | 6      | 78                                            |
|-----------|--------|-----------------------------------------------|
| i 2 2 D   | Q Zoek | <b>■</b> ↓ <sup>n</sup> <sub>2</sub> <b>→</b> |

- Klik op deze knop als je een bestand naar een andere map te <u>verplaatsen;</u>
- Met deze knop kun je een bestand <u>verwijderen;</u>
- Met deze knop kun je een bestand <u>hernoemen;</u>
- Als je een bestand wilt <u>bekijken</u>, klik op deze knop. Een volledig scherm preview van het bestand wordt weergegeven;
- Met deze knop kun je een bestand <u>kopiëren;</u>
- 6 Hiermee kun je een *zoekopdracht* binnen Gauddi uitvoeren;
- (7) Met deze knop kun je een *lijst met miniatuurvoorbeelden* van bestanden selecteren;
- 8 De bestanden kunnen worden <u>gesorteerd</u> op naam, duur, grootte en laatst gewijzigd.

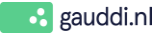

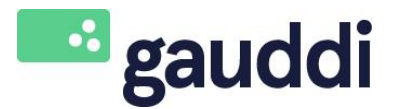

 Date:
 1-3-2018

 Version : 3.0
 Page:
 9 - 30

#### 3 Toevoegen van media

#### 3.1 Media

In de <u>Bibliotheek</u> kun je bestanden uploaden en bewerken, templates maken en feeds toevoegen.

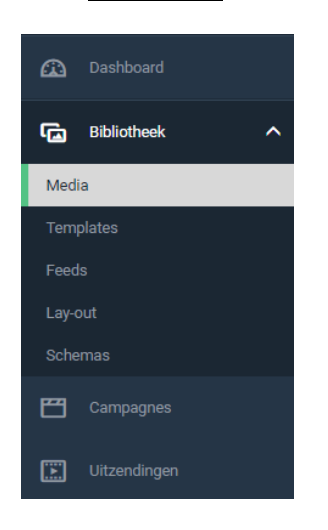

#### 3.2 Template Overzicht

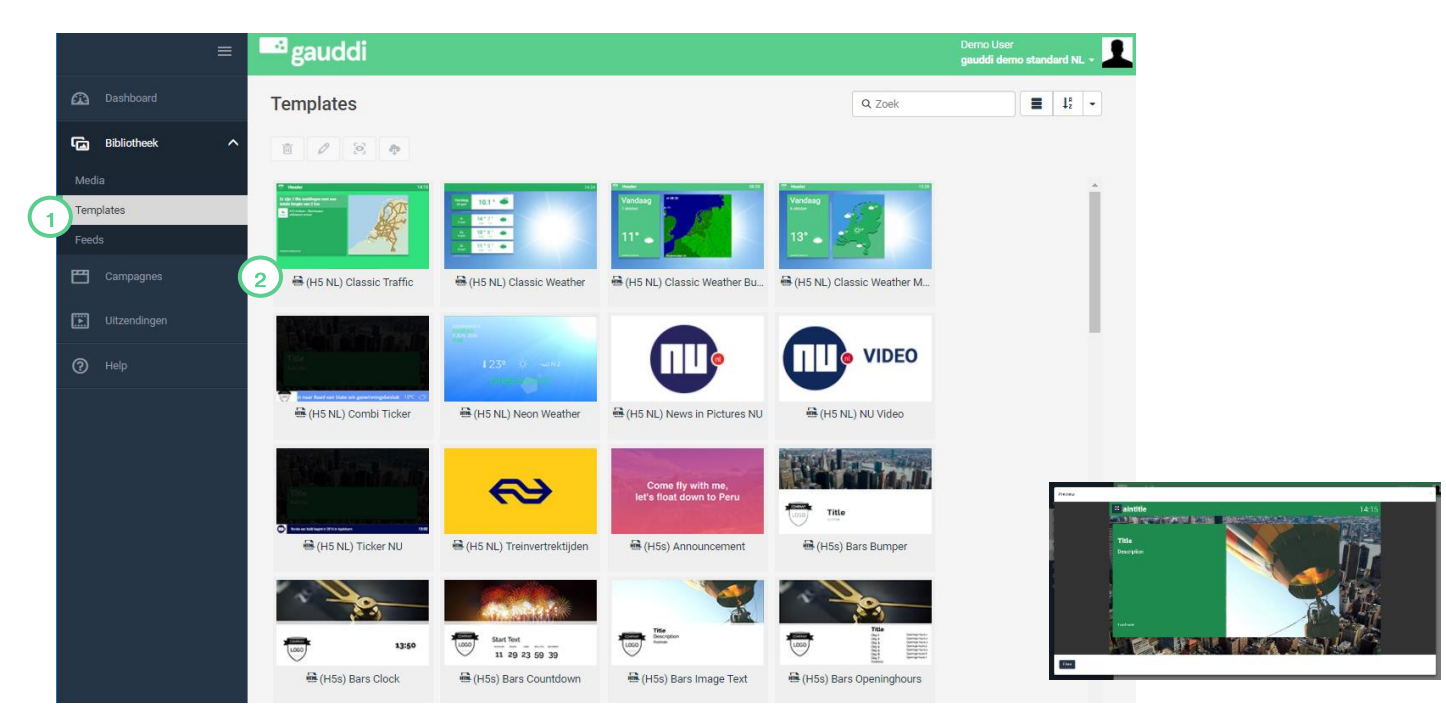

- Selecteer het tabblad <u>Templates</u> om de beschikbare templates te bekijken.
- 2 Als je een (lege/niet gevulde) voorbeeld <u>Template</u> wilt bekijken, dan kun je dubbelklikken op de naam van de <u>Template</u>. Het voorbeeld wordt weergegeven op het scherm.

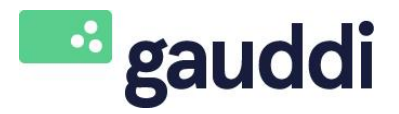

Date: 1-3-2018 Page: 10 - 30

#### Version : 3.0

#### **3.3 Folder structuur**

Om media eenvoudig te kunnen terugvinden, raden wij je aan om een praktische mappenstructuur te creëren. Dit kun je bij het tabblad media doen.

| 🕰 Dashboard   | Media                                                            | Media + Nieuw 2                  |                        | Q Zoek                        |   |
|---------------|------------------------------------------------------------------|----------------------------------|------------------------|-------------------------------|---|
| Bibliotheek ^ | <ul> <li>Afbeeldingen</li> <li>Afbeeldingen verticaal</li> </ul> | Nieuw van temp<br>Nieuw van webp | agina 🗖 🔶              |                               |   |
| Media 1       | Ingevulde templates verticaal                                    | MEDIA Uploaden                   |                        |                               |   |
| Templates     | Video                                                            | Nieuwe map                       | 3                      | -                             | Â |
| Feeds         |                                                                  |                                  |                        |                               |   |
| Schemas       |                                                                  | Afbeeldingen                     | Afbeeldingen verticaal | Ingevulde templates verticaal |   |

#### Media

Mappen in media creëren.

Klik op <u>Media.</u>

Nieuw: gebruik deze knop om nieuwe mappen te maken. Selecteer de tweede optie <u>Nieuwe</u> <u>map.</u>

3 Om een <u>Sub-map</u> te maken, selecteer je de map waarin de nieuwe map geplaatst moet worden en klik op <u>Nieuw</u>. Vervolgens selecteer je de tweede optie <u>Nieuwe map</u>.

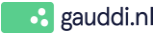

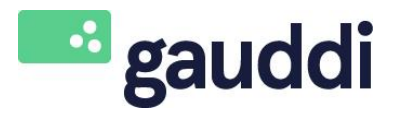

| Date: | 1-3-2018 |  |
|-------|----------|--|
| Page: | 11 - 30  |  |

#### Version: 3.0

#### 3.4 Media

Wij raden je aan om te beginnen met het uploaden van afbeeldingen, video's in Media vanaf het bureaublad of vanuit een andere map. Afbeeldingen of video's in Media kun je op een volledig scherm maken of je kunt ze invoegen in een Template. Tot slot kun je een afbeelding gebruiken in meerdere mediabestanden.

|   |                                                                                        | auddi                                                                                                    |       |                                                                                         | Den<br>gau                                                                                                    | no User<br>ddi demo standard NL + |
|---|----------------------------------------------------------------------------------------|----------------------------------------------------------------------------------------------------|-------|-----------------------------------------------------------------------------------------|----------------------------------------------------------------------------------------------------|-----------------------------------|
| 1 | Dashboard      Dashboard      Bibliotheek     A  Media  Templates Feeds      Campagnes | <ul> <li>Media</li> <li>Afbeeldingen</li> <li>Afbeeldingen verticaal</li> <li>Ingevulde templates verticaal</li> <li>Logos</li> <li>Video</li> </ul> | Media | Nieuw<br>lieuw van template 2<br>ploaden 3<br>lieuwe map                                | Q Zoek                                                                                                    | 11: •                             |
|   | <ul> <li>Uitzendingen</li> <li>Help</li> </ul>                                         |                                                                                                    | Uploa | ud Files<br>Selecteer bestand(en):<br>Veeg bestanden be aan de wachtij en dru<br>isnaam | uk op Start.                                                                                                    | Groote Status                     |
|   |                                                                                        |                                                                                                    | 4     | g besanden tie 🔄 e Start upload                                                         | Organiseren     Nieuwe map       → Faviotem     Bibliothelen       B Boliothelen     Image: Spatian spatian s | Loceen in Surveublad              |

- 🕥 Klik op <u>Media</u>; Selecteer de map waarin de media moet worden opgeslagen en klik <u>Nieuw</u>
- Als je één van de (inbegrepen) HTML5 templates wilt gebruiken, selecteer je <u>Nieuw van</u> <u>template (zie 3.5 Nieuwe media van template)</u>.
- 3 Als je een full screen afbeelding of video wilt afspelen; selecteer <u>Uploaden</u>,
- 4) Klik op <u>Voeg bestanden toe</u>.
- 5) <u>Selecteer</u> vervolgens de gewenste bestanden en klik op <u>Openen</u>.
- 5 Tot slot klik op <u>Start Upload</u> om de bestanden te uploaden.

#### Notitie:

- Afbeeldingen: .jpg en .png
- Videos: MP4 met een H264 codec

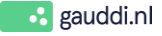

*Je kunt de volgende type mediabestanden uploaden:* 

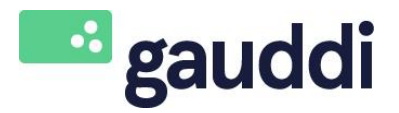

Date: 1-3-2018 Page: 12 - 30

Version: 3.0

#### 3.5 Nieuwe media van template

Creëren van een nieuw mediabestand met behulp van één van de standaard HTML5 Templates.

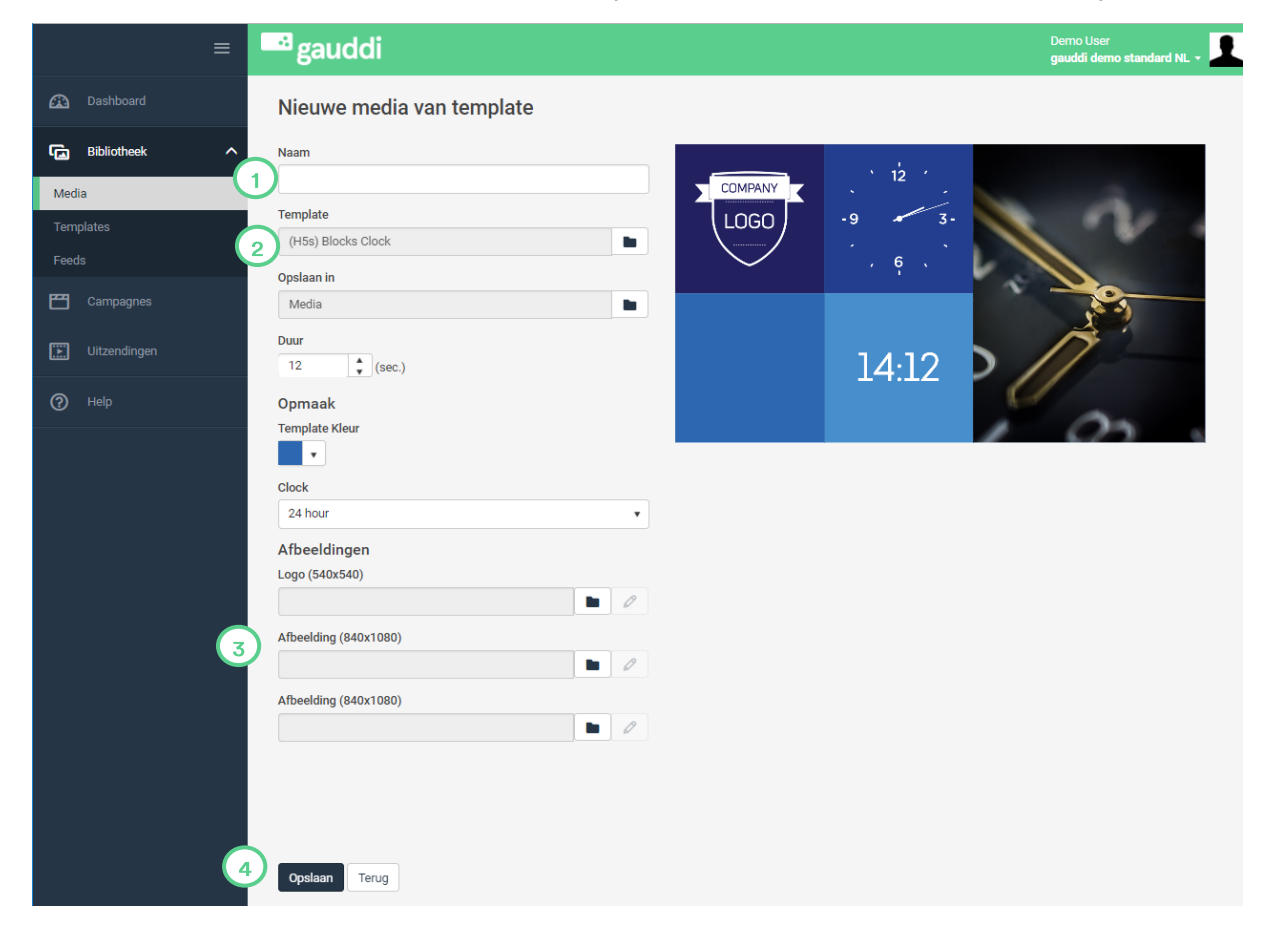

- <u>Naam</u>: Vul hier de gewenste naam in;
- <u>Template:</u> De template die wordt weergegeven, is degene die je tijdens 'Nieuw van template' hebt geselecteerd. Je kunt hier alsnog een andere template selecteren uit de bibliotheek. <u>Let op: bij het wijzigen van template, verlies je eventuele al ingevulde gegevens.</u>
- 3 Selecteer hier een specifieke afbeelding of voeg een logo toe.
- Klik op <u>Opslaan</u> om de instellingen te bewaren.

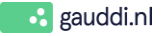

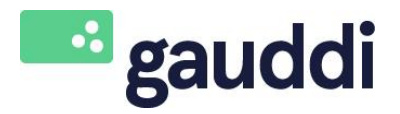

Date: 1-3-2018 Page: 13 - 30

#### 3.6 Afbeeldingen bewerken

Version: 3.0

Wanneer je afbeeldingen met behulp van de Image Editor bewerkt, wordt de afbeelding altijd in de juiste beeldverhouding gehouden.

| Image Editor                               | 6 basis - X                                                                                                    |
|--------------------------------------------|----------------------------------------------------------------------------------------------------|
| $\leftrightarrow \rightarrow$ <b>H S C</b> |                                                                                                    |
|                                            | Huidige afmetingen<br>576 x 592 px<br>Vereiste afmetingen<br>800 x 800 px<br>uitsnijden<br>Uitsnijden positie<br>0 x 0 px<br>Uitsnijden afmeting<br>breedte<br>576 px<br>\$<br>hoogte<br>576 px<br>\$<br>hoogte<br>\$<br>formaat<br>\$<br>.jpg |
| 5 Jaan Annuleren                           |                                                                                                    |

- Je kunt de foto groter of kleiner maken door <u>een hoek te slepen</u>.
- 2) Wanneer je klaar bent met het bewerken van de afbeelding, klik je op <u>OK.</u>
- Om wijzigingen ongedaan te maken, klik op annuleren om terug te keren naar de oorspronkelijke afbeelding.
- Om de oorspronkelijke afbeelding te behouden, gebruik <u>Opslaan als</u> om de afbeelding op te slaan onder een andere bestandsnaam.
- 5 Als je klaar bent, klik je op <u>Opslaan</u>. Je keert automatisch terug naar de template.
- 6 Wanneer je <u>Geavanceerd</u> selecteert, kun je de afbeelding specifiek wijzigen. Bijvoorbeeld spiegelen, bijsnijden en een aantal filters toe te voegen.

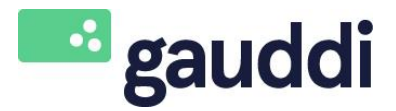

Version: 3.0

Gauddi Handleiding

Date: 1-3-2018 Page: 14 - 30

#### 3.7 Full screen afbeelding of video weergeven

Wanneer je een afbeelding of video op volledig scherm wilt weergeven, kies je bij Media; Uploaden en voeg je hier een afbeelding of video toe (zie 3.4 Media).

| ≡                                                                                                    | a gauddi                                                                                                    | Demo User<br>gauddi demo standard NL + |
|----------------------------------------------------------------------------------------------------|----------------------------------------------------------------------------------------------------|----------------------------------------|
| 🕰 Dashboard                                                                                                   | Bewerk media : Architectuur_3                                                                                                    |                                        |
| Bibliotheek        Media        Templates        Feeds        Campagnes        Ultzendingen        ②     Help | Image: stand stand |                                        |

- (1) Hier kun je de bestandsnaam wijzigen;
- Hier kun je eventueel de huidige afbeelding vervangen voor een andere afbeelding.
- 3 <u>Duur:</u> hier kun je aangeven wat de tijdsduur (in seconden) moet zijn van de afbeelding of video die je wilt weergeven. Bij video's vult Gauddi deze tijdsduur automatisch in;
- 4 Klik op <u>Oplaan.</u>

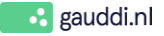

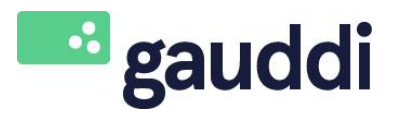

Date: 1-3-2018 Page: 15-30

Version: 3.0

Foods

**Z Q** 

| 0.0  | 10003       |   |                             |               |                               |
|------|-------------|---|-----------------------------|---------------|-------------------------------|
|      |             | = | a gauddi                    |               | Demo User<br>Demo workspace - |
| ۵    |             |   | Feeds + Nieuw               |               | Q Zoek                        |
| G    | Bibliotheek | ^ | RSS Feed<br>Twitter account |               |                               |
| Med  | lia         |   | FEED TYPE                   | NAAM          |                               |
| Best |             |   | RSS RSS                     | RSS demo feed |                               |
| Tem  |             |   |                             |               |                               |
| Fee  | ds          |   |                             |               |                               |
| 8    |             |   |                             |               |                               |
|      |             |   |                             |               |                               |
| ?    | Help        |   |                             |               |                               |

Klik <u>Nieuw</u> en selecteer de gewenste feeds.

#### 3.8.1 RSS feeds

Het <u>cms.gauddi.com</u> ondersteunt het gebruik van RSS-feeds om live nieuws beschikbaar te stellen in de door jouw samengestelde uitzending. Gauddi biedt een aantal full-screen templates, evenals tickertape templates die RSS-feeds (geïntegreerde RSS reader functionaliteit) ondersteunen.Gauddi biedt ook een geïntegreerde RSS tool. Dit maakt het heel gemakkelijk om berichten te typen en vervolgens verschijnen deze berichten in een fractie van een seconde op de monitor.

|                             | ≡ | a gau             | ddi                         |       |    |
|-----------------------------|---|-------------------|-----------------------------|-------|----|
| 🕰 Dashboard                 |   | Bewerk            | Rss feed: Welkom Ti         | cker  |    |
| <b>Bibliotheek</b><br>Media | ^ | Naam<br>Welkom Ti | cker 1                      |       |    |
| Templates                   |   | 2+ 0              | Ō                           |       |    |
| Feeds                       |   | POSITIE           | BERICHT                     | TONEN |    |
| Campagnes                   |   | ✓ 1               | Welkom bij Gauddi!          | ۲     | 0. |
|                             |   | 2                 | Creëer jouw eigen TV kanaal | ~     |    |
| Onzendingen                 |   | 3                 | En dat al vanaf € 17,95 p/m | ~     |    |
| Help                        |   |                   |                             |       |    |
|                             |   |                   |                             |       |    |
|                             |   |                   |                             |       |    |

Geef je eigen RSS-feed de gewenste Naam

Selecteer '<u>+'</u>;

<sub>3</sub> Typ je bericht en klik op <u><</u> .

<u>Notitie:</u>

Je kunt de volgorde van de berichten in de RSS-feed wijzigen.

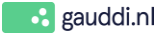

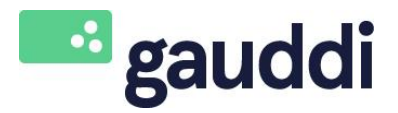

|               | Date: | 1-3-2018 |
|---------------|-------|----------|
| Version : 3.0 | Page: | 16 - 30  |
|               |       |          |

### 3.8.2 Connectie maken met een Twitteraccount

In het Feeds menu kun je jouw Twitter-account aansluiten op <u>cms.gauddi.com</u>. Dit is een eenmalige actie die je moet uitvoeren. Er moet bij Twitter worden aangegeven dat Gauddi een vertrouwd programma is, welke je wilt gebruiken om tweets weer te geven. Een verbinding met Twitter geeft je de gelegenheid om niet alleen jouw eigen account te laten zien, maar ook elk ander Twitter account of *#* (hashtag).

#### Notitie:

Gauddi zal nooit iets op jouw account plaatsen of jouw contacten benaderen.

|                  | <b>Y</b>                                                                                                    | Registreren op Twitter ›                   |                                        |
|------------------|----------------------------------------------------------------------------------------------------|--------------------------------------------|----------------------------------------|
|                  | Wil je gauddi toestaan je acc<br>te gebruiken?                                                                                                    | ount                                       |                                        |
|                  | maalkeversteeg                                                                                                    | gauddi<br>cms.gauddi.com<br>gauddi Twitter |                                        |
|                  | <ul> <li>Deze applicatie zal in staat zijn om:</li> <li>Tweets te lezen uit je tijdijn.</li> <li>Te bekijken wie je volgt.</li> <li>Zal niet in staat zijn om: <ul> <li>Nieuwe personen te volgen.</li> <li>Je profiel te wijzigen.</li> <li>Tweets voor je te plaatsen.</li> <li>Je privéberichten te bereiken.</li> <li>Je Twitter-wachtwoord te zien.</li> </ul> </li> </ul> |                                            |                                        |
| ≡                | -3 gauddi                                                                                                    |                                            | Demo User<br>gauddi demo standard NL + |
| Dashboard        | Nieuwe media van template                                                                                                    |                                            |                                        |
| Bibliotheek ^    | Naam                                                                                                    |                                            |                                        |
| edia             |                                                                                                    |                                            |                                        |
| emplates<br>eeds | Template<br>(H5s) Twitter                                                                                                    |                                            |                                        |
|                  | Opslaan in<br>Media/Afheeldingen                                                                                                    |                                            |                                        |
| ] Uitzendingen   | Duur<br>20 \$ (sec.)                                                                                                    | _                                          |                                        |
| Holp -           | Ore data template to appruikan most u parat per Twitter access                                                                                                    | **                                         |                                        |

Wanneer je Gauddi en Twitter nog niet met elkaar hebt verbonden en een Twitter template bij 'Nieuwe media van Template' wilt uploaden, zie onderaan de pagina een melding met een link om jouw Twitter account te koppelen.

1

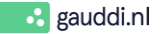

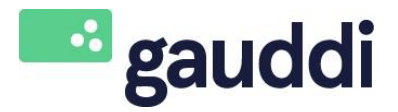

Version : 3.0

Date: 1-3-2018 Page: 17 - 30

#### 3.8.3 RSS-feed als ticker in Template

Je kunt nieuwsitems van een website met behulp van RSS-feed via Gauddi op je monitor tonen.

| =                  | auddi                                                                                                    | Demo User<br>gauddi demo standard NL - |
|--------------------|----------------------------------------------------------------------------------------------------|----------------------------------------|
| 🕰 Dashboard        | Nieuwe media van template                                                                                              |                                        |
| Bibliotheek ^      | Naam                                                                                                    | 14:35                                  |
| Templates<br>Feeds | Template (H5s) Classic Ticker RSS 2017                                                                                 |                                        |
| Campagnes          | Media/Afbeeldingen                                                                                                    |                                        |
| Uitzendingen       | Duur<br>120 🗼 (sec.)                                                                                                   |                                        |
| Help               | Theme<br>Design                                                                                                    |                                        |
|                    | Basic  Clock 24 hour Background Color Background Color Opacity 100% Text Color Settings RSS Source (uf) Logo (200x100) |                                        |

Je <u>"knipt en plakt" de URL</u> als variabele en kunt de melding in de vorm van een <u>ticker</u> onderaan of bovenaan een <u>Template</u> op je monitor laten verschijnen.

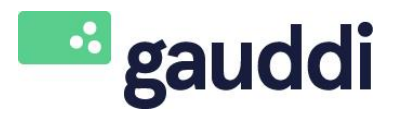

Date: 1-3-2018 Page: 18 - 30

Version: 3.0

#### Stel een campagne op 4

#### 4.1 Campagnes

Campagnes worden gebruikt om Media uit te zenden via een kanaal of een groep van kanalen. Het creëren van een nieuwe campagne kan worden gedaan door het volgen van de 'vier stappen wizard'. Stap één is het invoeren van de algemene informatie, daarna voeg je Media toe. Volgende stap is het uitzenden en ten slotte het publiceren van de Campagne voor een kanaal of groep van kanalen.

Het is mogelijk om een campagne op te starten met slechts één Media-bestand, die wordt uitgezonden op een specifiek kanaal. Daarnaast kun je ook meerdere Mediabestanden toevoegen aan één campagne, vervolgens de volgorde van de bestanden binnen de campagne aangeven, beslissen of je de bestanden gegroepeerd wilt hebben, juist door elkaar laat afspelen of dat ze exclusief getoond moeten worden. Je kan een campagne een specifiek segment meegeven (bijvoorbeeld tijdens de lunch 12:00u-14:00u) of op een bepaalde dag (bijvoorbeeld maandagvrijdag).

#### Notitie:

De afspeellijst van een bepaald kanaal wordt automatisch gegenereerd, gebaseerd op alle campagnes die gelden voor dat specifieke kanaal op dat moment.

|                   | =               | gauddi                 |                 |                 |            | Demo User<br>Demo workspace - |
|-------------------|-----------------|------------------------|-----------------|-----------------|------------|-------------------------------|
| æ                 |                 | Campagnes + Nieuw      |                 |                 | Q Zoek     |                               |
| G                 | Bibliotheek 🗸 🗸 | i / L *                |                 |                 |            |                               |
| 8                 | Campagnes       | NAAM                   | START           | EIND            | DUUR (SEC) | STATUS                        |
| _                 |                 | 🗆 🛅 Canteen Coffee     | 27-1-2016 00:00 | 1-1-2020 00:00  | 388        | voorgesteld                   |
| $\mathbf{\Sigma}$ |                 | 📄 🖽 Demo campaign      | 29-3-2016 00:00 | 30-3-2016 00:00 | 31         | beëindigd                     |
|                   |                 | 🔲 🖽 Demo test campaign | 31-3-2016 00:00 | 8-4-2016 00:00  | 312        | beëindigd 2                   |
| (?)               |                 | 🗆 🖽 New                | 22-7-2016 00:00 | 23-7-2016 00:00 | 0          | nieuw                         |
|                   |                 | 🔲 🖽 Reception Coffee   | 21-1-2016 00:00 | 1-1-2020 00:00  | 139        | gepubliceerd                  |
|                   |                 | Ī                      |                 |                 |            |                               |
|                   |                 |                        |                 |                 |            |                               |
|                   |                 |                        |                 |                 |            |                               |

Klik op Nieuw om een nieuwe Campagne te maken;

Een Campagne kan 4 verschillende statussen hebben:

Nieuw: aan deze campagne moet nog het een en ander gebeuren;

Voorgesteld: een campagne is klaar om gepubliceerd te worden, maar de gebruiker beschikt niet over de juiste rechten om dit door te voeren. In dit geval kan alles klaargezet worden door één gebruiker en dient een andere gebruiker met hogere rechten dit goed te keuren en te publiceren;

Beëindigd: de campagne is stopgezet en niet meer zichtbaar;

Gepubliceerd: de campagne is actief en wordt meegenomen in de afspeellijst.

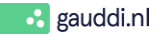

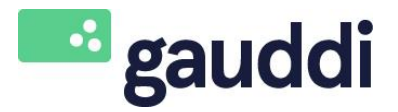

Date: 1-3-2018 Page: 19 - 30

#### Version: 3.0

#### 4.2 Stap 1: Nieuwe Campagne

Vul hier de algemene informatie van de campagne in. Wanneer je alle velden hebt ingevuld en de campagne hebt opgeslagen, kun je verdergaan met de vervolgstappen en media toevoegen.

|               | ≡ | gauddi                                                                         |          |       | Demo I<br>Demo I | User<br>workspace - |
|---------------|---|--------------------------------------------------------------------------------|----------|-------|------------------|---------------------|
| 🕰 Dashboard   |   | Nieuwe campagne                                                                | 1        | 2     | 3                | 4                   |
| 🝙 Bibliotheek | ~ | nieuw                                                                          | Campagne | Media | Inplannen        | Publiceren          |
| Campagnes     |   | Naam 1<br>Vul een nääm in voor uw campagne bijv. "Mijn Campagne"               |          |       |                  |                     |
| Uitzendingen  |   |                                                                                |          |       |                  |                     |
| Help          |   | Omschrijving<br>Beschrijf uw campagne                                          |          |       |                  |                     |
|               |   |                                                                                |          |       |                  |                     |
|               |   |                                                                                | 8        |       |                  |                     |
|               |   | Lay-out Selecteer Solut die u wilt gebruiken Selecte 3 ne die u wilt gebruiken |          |       |                  |                     |
|               |   | 16:9 Fullscreen Main                                                           |          |       |                  |                     |
|               |   | Lay-out voorbeeld                                                              |          |       |                  |                     |
|               |   |                                                                                |          |       |                  |                     |
|               |   |                                                                                |          |       |                  |                     |
|               |   |                                                                                |          |       |                  |                     |
|               |   | velaanda N                                                                     |          |       |                  |                     |
|               |   |                                                                                |          |       |                  |                     |

- <u>Naam:</u> vul hier de gewenste naam in;
- <u>Lay-out:</u> selecteer hier de gewenste lay-out. De monitor kan worden opgedeeld in verschillende 'lay-outs', bijvoorbeeld full screen + ticker, alleen full screen of andere opties voor video walls;
- 3 <u>Zone:</u> met deze optie kun je de zone aangeven die je wilt gebruiken voor deze campagne;

4 <u>Volgende:</u> wanneer je deze stappen hebt doorlopen, klik je op <u>volgende</u>.

#### <u>Notitie:</u>

Met volledig scherm worden mediabestanden op een volledig scherm afgespeeld. Het is ook mogelijk om lay outs met meerdere zones te selecteren. Als er meerdere zones zijn, kun je de zone selecteren waar de campagne moet worden afgespeeld.

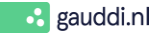

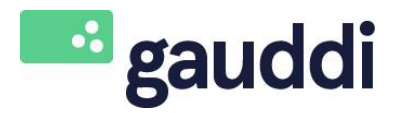

| Gauc | ldi | Hand | leidi | ng |
|------|-----|------|-------|----|
|------|-----|------|-------|----|

| Date: | 1-3-2018 |
|-------|----------|
| Page: | 20 - 30  |

#### Version : 3.0

#### 4.3 Stap 2: Media toevoegen

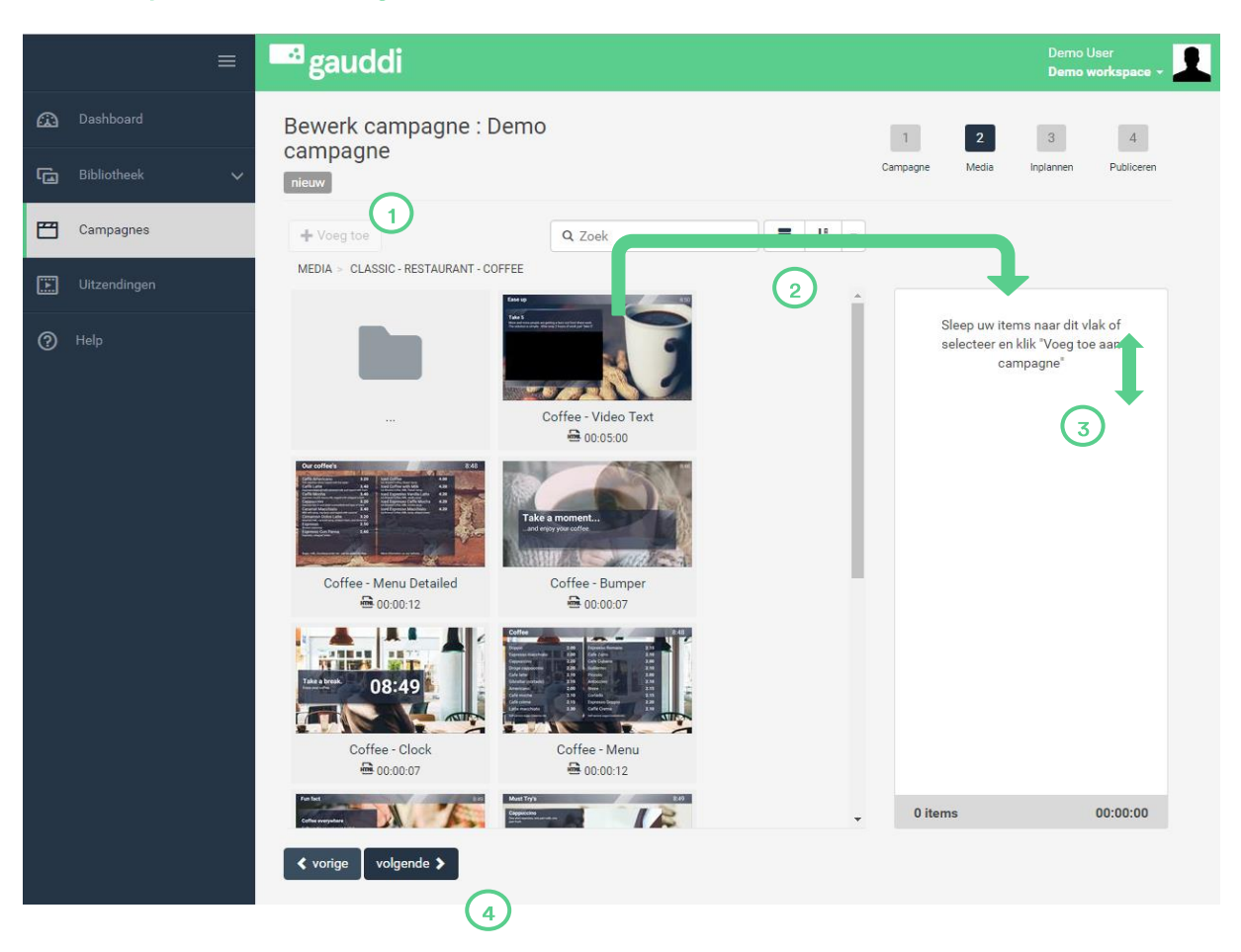

- Media toevoegen: Aan de linkerkant van de pagina staan de mediabestanden welke je kan toevoegen aan de campagne. Deze bestanden worden in dezelfde structuur weergegeven als in de bibliotheek;
- Selecteer het item en klik op <u>Toevoegen</u> of <u>Sleep de bestanden</u> naar het vlak aan de rechterkant van de pagina;
- 3 Je kan de <u>volgorde van de bestanden</u> aanpassen door ze naar <u>boven of beneden te slepen;</u>
- (4) <u>Klik op volgende</u> om het uitzendschema van de campagne te bepalen.

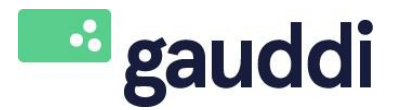

Version: 3.0

Gauddi Handleiding

Date: 1-3-2018 Page: 21-30

## 4.4 Stap 3: Uitzenden van de campagne

|   |           | ≡ | <sup></sup> gauddi                                                                                                    |          |       | Demo l<br>Demo v | User<br>workspace - |
|---|-----------|---|----------------------------------------------------------------------------------------------------|----------|-------|------------------|---------------------|
| ጨ |           |   | Bewerk campagne : Demo campagne                                                                                                    | 1        | 2     | 3                | 4                   |
| G |           | ~ | neuw                                                                                                    | Campagne | Media | Inplannen        | Publiceren          |
| 8 | Campagnes |   | Uitzendschema<br>Wanneer wilt u uw campagne uitzenden?                                                                                                    |          |       |                  |                     |
|   |           | - | Start: 22-7-2016 00:00 🖩 🛇 Eind: 23-7-2016 00:00 📕 🛇                                                                                                    |          |       |                  |                     |
| 0 |           |   | Agenetian   Gametan   Gebruik segmenten wanneer u uw campagne wilt beperken tot specifieke tijdstippen   Gebruik segmenten   Utzending modus Men deze campagne worden gemixed met bestaande campagnes?   Selecter Groepen   War wilt u uw campagne publiceren?   All Receptions   S All Receptions   S Ansterdam   S New York |          |       |                  |                     |

- <u>Startdatum / Einddatum</u>: Je kunt jouw campagne uitzenden op een specifieke datum en tijd. Hier kun je de gewenste start- en einddatum invoeren;
- 2) Door op de kalender te klikken kun je de <u>Startdatum</u> aangeven;
- 3 Door op de klok te klikken kun je de specifieke <u>Tijd</u>aangeven;
- Door op de kalender te klikken kun je de <u>Einddatum</u> en <u>Tijd</u>aangeven.

#### Notitie:

Bij het bereiken van de einddatum komt een campagne automatisch te vervallen. Dit betekent dat de campagne geen deel meer is van de werkelijke afspeellijst. De campagne zal vervolgens in de overzichtspagina de status beëindigd krijgen. Het is mogelijk om opnieuw gebruik te maken van een campagne die is verlopen door een nieuwe start- en einddatum op te geven.

Het is ook mogelijk om een campagne handmatig te beëindigen, dus voordat de campagne de einddatum heeft bereikt.

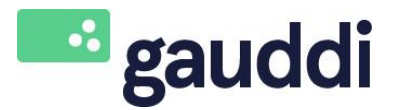

Version : 3.0

Date: 1-3-2018 Page: 22-30

#### 4.4.1 Segmenten toevoegen

De mogelijkheid bestaat om binnen Gauddi een campagne te uitzenden op een bepaald tijdstip van de dag.

| =         | a gauddi                                                                                                    | Demo User<br>Demo workspace - |
|-----------|----------------------------------------------------------------------------------------------------|-------------------------------|
| Dashboard | Bewerk campagne : Demo campagne                                                                                      | 3 4<br>Inplannen Publiceren   |
| Campagnes | Ultzendschema<br>Wanneer wilt u uw campagne uitzenden?<br>Start : 22-7-2016 00:00 III © Eind: 23-7-2016 00:00 IIII © |                               |
| © нөр     | Segmenten<br>Gebruik segmenten wanneer u uw campagne wilt beperken tot specifieke tijdstippen                        | ×                             |
|           | AAAM START END MA DI WO DO VR ZA 20<br>Lunch 3 12.00 14.00 0 0 0 0 0 0 0 0 0 0 0 0 0 0 0 0 0 0                       |                               |

- Om een segment aan een campagne toe te voegen, klik je op <u>Toevoegen</u>. Je kunt hier een eerder gecreëerd segment selecteren of een nieuwe creëren;
- Als je een nieuw <u>Segment</u> wilt toevoegen, klik op het <u>+</u>
- 3 Vul de <u>gewenste naam</u>, de <u>begin- en einddatum</u> en <u>dagen</u> in;
- A <u>Klik op dit icoontje</u> om jouw gewenste segment op te slaan;
- 5 Klik op <u>OK</u> om terug te gaan naar de campagne;

Het is mogelijk om meer dan één segment aan een campagne toe te voegen. De segmenten worden weergegeven in een lijst, je kunt aanklikken welk segment je wenst en indien nodig kun je deze aanpassen.

Notitie: wanneer een segment is opgeslagen, kun je deze ook selecteren voor een nieuwe of een andere campagne.

© Gauddi®, 2018

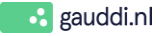

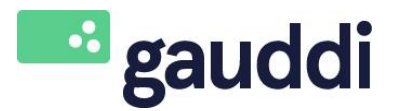

Version : 3.0

Date: 1-3-2018 Page: 23-30

#### 4.4.2 Bepaal de uitzending

De uitzending modus bepaalt hoe de campagne waarin je momenteel werkt, zal worden gecombineerd met andere campagnes die toegevoegd zijn aan hetzelfde kanaal.

|          |             | ≡ | agauddi                                     |                                      |                  |                   |          |    |      |       |   |  |  |  | Demo User<br>Demo work | space |  |
|----------|-------------|---|---------------------------------------------|--------------------------------------|------------------|-------------------|----------|----|------|-------|---|--|--|--|------------------------|-------|--|
| <b>a</b> |             |   | Segmenten                                   |                                      |                  |                   |          |    |      |       |   |  |  |  |                        |       |  |
| G        | Bibliotheek | ~ | Gebruik segmenten wa<br>🖲 Gebruik segmenten | inneer u uw campagne                 | wilt beperken te | ot specifieke tij | lstippen |    |      |       |   |  |  |  |                        |       |  |
| Ħ        | Campagnes   |   | Toevoegen                                   |                                      |                  |                   |          |    | Leeg | maken | 1 |  |  |  |                        |       |  |
| È        |             |   | NAAM                                        | START                                | EIND             | MA DI             | WO DO    | VR | ZA   | ZO    | Þ |  |  |  |                        |       |  |
| ?        |             |   |                                             |                                      |                  |                   |          |    |      |       |   |  |  |  |                        |       |  |
|          |             |   |                                             |                                      |                  |                   |          |    |      |       |   |  |  |  |                        |       |  |
|          |             |   |                                             |                                      |                  |                   |          |    |      |       |   |  |  |  |                        |       |  |
|          |             |   | Uitzending modus                            |                                      |                  |                   |          |    |      |       |   |  |  |  |                        |       |  |
|          |             |   | Hoe moet deze campa                         | gne worden gemixed m<br>en exclusief | et bestaande c   | ampagnes?         |          |    |      |       |   |  |  |  |                        |       |  |
|          |             |   |                                             | -                                    |                  |                   |          |    |      |       |   |  |  |  |                        |       |  |

## 123

<u>Mengen:</u> de mediabestanden in deze campagne worden willekeurig geschud met mediabestanden van andere campagnes;

- Groeperen: de mediabestanden in deze campagne worden in een reeks en in de aangegeven volgorde afgespeeld. Ze worden met elkaar gegroepeerd en niet met overige mediabestanden van andere campagnes gemengd;
- Exclusief: de mediabestanden in deze campagne zullen alle andere campagnes overtreffen. Alleen deze campagne wordt getoond, en alle andere campagnes worden tijdelijk onderbroken. Het is mogelijk om meer dan één exclusieve campagne op hetzelfde tijdstip te laten afspelen. Deze zullen dan uitsluitend samen worden getoond.

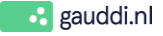

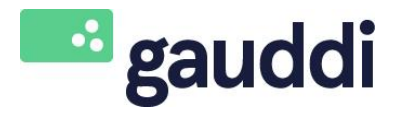

Version : 3.0

Date: 1-3-2018 Page: 24 - 30

#### 4.4.3 Toewijzen van campagnes

Nu de mediabestanden zijn toegevoegd en de begin- en einddata zijn gepland, kun je de campagne aan specifieke groepen toewijzen.

| ≡                     | 🔤 gauddi                                                                                                    |          |       | Demo<br>Demo | User<br>workspace - |
|-----------------------|----------------------------------------------------------------------------------------------------|----------|-------|--------------|---------------------|
| 🕰 Dashboard           | Bewerk campagne : Demo campagne                                                                                                    | 1        | 2     | 3            | 4                   |
| E Bibliotheek V       | nieuw                                                                                                    | Campagne | Media | Inplannen    | Publiceren          |
| Campagnes             | Uitzendschema<br>Wanneer wilt u uw campagne uitzenden?                                                                                                    |          |       |              |                     |
| Uitzendingen          | Start: 22-7-2016 00:00                                                                                                    |          |       |              |                     |
| <sup>®</sup> нер<br>2 | Segnerate<br>Carbonic segmenten vannee u uw campagne wit beperken tot specifieke tijdsteppen<br>Carbonic and carbonic service of the bestande campagnes:<br>Total manage of carbonic service of the bestande campagnes:<br>Total manage of carbonic service of the bestande campagnes:<br>Total manage of carbonic service of the bestande campagnes:<br>Total manage of carbonic service of the bestande campagnes:<br>Total manage of the bestande campagnes:<br>Total manage |          |       |              |                     |

- <u>Selecteer</u> de groep van kanalen waar deze campagne zichtbaar moet zijn;
- 2 Klik op <u>Opslaan</u> en op <u>Volgende</u>.

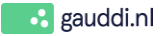

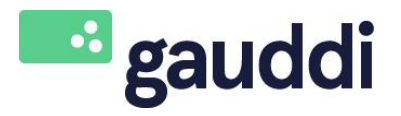

|               | Date: | 1-3-2018 |  |
|---------------|-------|----------|--|
| Version : 3.0 | Page: | 25 - 30  |  |
|               |       |          |  |

#### 4.5 Stap 4: Campagne publiceren

Nu de mediabestanden zijn toegevoegd, kan de campagne worden gepubliceerd. Op onderstaande pagina vind je een overzicht van de ingevoerde gegevens en de toegevoegde media. Wanneer je nog iets wilt wijzigen, kun je het specifieke item te selecteren. Je wordt automatisch teruggebracht naar deze stap binnen de wizard.

|   |              | ≡          | auddi 🗠                                           | i                                                                                    | Demo User<br>Demo workspace - |               |          |       |                    |            |
|---|--------------|------------|---------------------------------------------------|--------------------------------------------------------------------------------------|-------------------------------|---------------|----------|-------|--------------------|------------|
|   |              |            | Campagne                                          | : Demo campagne                                                                      |                               |               | 1        | 2     | 3                  | 4          |
| G |              | ~          | nieuw                                             |                                                                                      |                               |               | Campagne | Media | Inplannen          | Publiceren |
| ۳ | Campagnes    |            | Campagne                                          |                                                                                      |                               | Media         |          |       |                    |            |
|   | Uitzendingen | tzendingen |                                                   | Demo campagne                                                                        |                               |               |          | 3     | 8 8 0 0<br>8 8 0 0 | 0:00:12    |
| 0 |              |            | Lay-out<br>Zone<br>Uitzendschema                  | 16:9 Fullscreen<br>Main                                                              |                               | Coffee Bumper |          | 3     | 3 8 0 (            | 10:00:12   |
|   |              |            | Start<br>Eind<br>Segmenten<br>Uitzending<br>modus | 22-7-2016 00:00<br>23-7-2016 00:00<br>Lunch : MA DI WO DO VR 12:00 - 14:00<br>mengen |                               |               |          |       |                    | 00:00:44   |
|   |              |            | Groepen                                           | Amsterdam                                                                            | 🏛 Verwijderen                 |               |          |       |                    |            |

- Wanneer je klaar bent om de campagne te publiceren, klik je op <u>Publiceren</u> en vervolgens zal de campagne worden toegevoegd aan de uitzending. Deze is onderdeel van het kanaal of de groep van kanalen waaraan jij de uitzending hebt toegewezen;
- 2 In <u>cms.gauddi.com</u> heb je de mogelijkheid om gebruikers bepaalde rechten mee te geven, zo kun je rechten hebben om <u>te publiceren</u> en/of om campagnes <u>voor te stellen</u>. Als je niet het recht hebt om een campagne te publiceren, is de laatste stap in het proces het voorstellen. Er zal door het systeem een e-mail worden verzonden naar de gebruiker die het recht heeft om campagnes te publiceren. Een campagne die de status <u>Voorgesteld</u> (klaar voor review) heeft, zal niet worden getoond in de live uitzending.

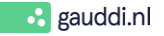

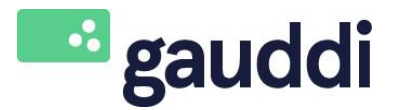

Date: 1-3-2018 Page: 26-30

Version: 3.0

#### 5 Bekijk uitzending

Een uitzending is een lijst van alle media gepland op een kanaal op een bepaald moment. Het kanaal zal deze uitzending afspelen in de getoonde volgorde.

| ≡                 | auddi              |                                   |                | Demo User<br>Demo workspace |
|-------------------|--------------------|-----------------------------------|----------------|-----------------------------|
| 🕰 Dashboard       | Uitzendingen       |                                   |                | Q Zoek                      |
| ि Bibliotheek 🗸 🗸 | 3                  |                                   |                |                             |
| 🗂 Campagnes       | KANAAL             | PLAYER                            | WERKOMGEVING   | LAATSTE UITZENDING          |
|                   | Amsterdam Canteen  | DEMO-PLAYER-001 (DEMO-PLAYER-001) | Demo workspace |                             |
| Uitzendingen      | New York Reception | DEMO-PLAYER-2 (DEMO-W-COMPANY-2)  | Demo workspace |                             |
| Help              |                    |                                   |                |                             |

<u>Klik op een kanaal</u> om de uitzending te bekijken. Er start nu een voorbeeld van de uitzending, zoals aangegeven op het scherm.

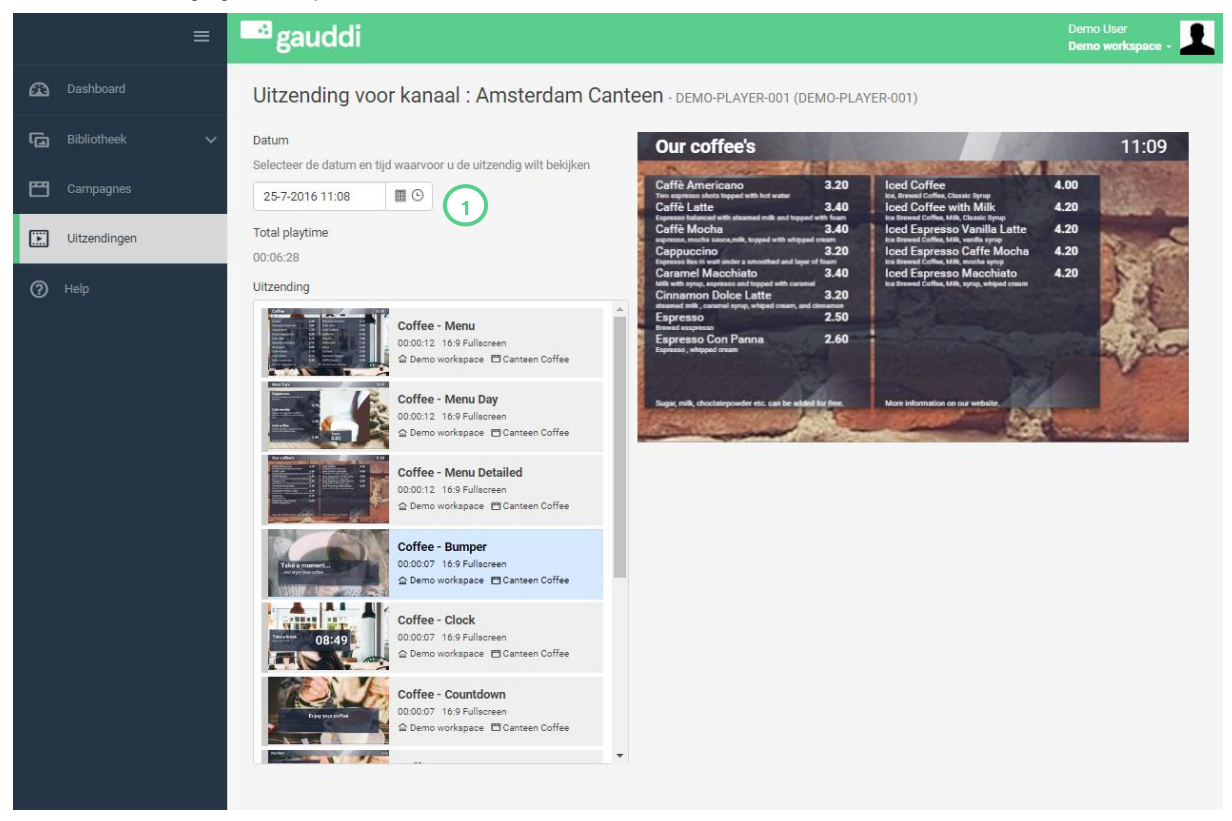

Je kan hier de uitzending bekijken die op een specifieke datum en tijd zal worden uitgezonden.

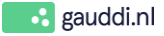

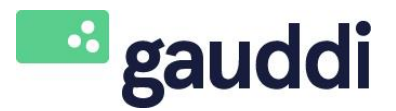

Page

Date: 1-3-2018 Page: 27-30

#### 6 Help

Version : 3.0

De <u>Help</u> functie binnen <u>cms.Gauddi.com</u> verwijst naar <u>support.Gauddi.com</u> voor FAQ , (video) instructies en daar is ook de mogelijkheid om een support ticket in te dienen.

#### 7 Woordenlijst

#### Media:

Hier kun je afbeeldingen en video's uploaden. Vervolgens kun je ervoor kiezen om een HTML5 template op te maken. Of om een bestand op volledig scherm weer te geven.

#### <u>Templates:</u>

Gauddi wordt geleverd met een rijke bibliotheek aan HTML5 Templates. Een HTML5 template is een bestand met een vaste lay-out en animatie, maar met een variabele inhoud. Afhankelijk van het type template kun je tekst, afbeeldingen, logo's en/of een video toevoegen. Tevens kun je de kleuren aanpassen naar eigen huisstijl. Daarnaast hebben een aantal templates de mogelijkheid om data feeds zoals het weer, nieuws (RSS), verkeer en social media weer te geven. De templates zijn beschikbaar in landschap en portret weergave. Als je specifieke vragen hebt over het op maat maken van templates, neem dan gerust contact met ons op.

#### Image Editor:

Gauddi beschikt over de mogelijkheid om afbeeldingen te bewerken. Alle basisfuncties om afbeeldingen te bewerken, zoals bijsnijden, spiegelen en het toevoegen van een filter zijn beschikbaar met slechts een paar klikken.

#### Campagnes:

Campagnes worden gebruikt om media uit te zenden naar een kanaal of een groep van kanalen. Het creëren van een nieuwe campagne kan worden gedaan door het volgen van de zogeheten 'vierstappen wizard'. De kleinste campagne kan slechts één mediabestand bevatten, welke aan een specifiek kanaal kan worden toegevoegd. Maar het is ook mogelijk om meerdere mediabestanden toe te voegen aan een campagne en vervolgens kun je bepalen of de bestanden gegroepeerd, gemengd of exclusief uitgezonden moeten worden.

#### Segmenten:

Je kunt een campagne richten met behulp van een specifiek segment (bijvoorbeeld lunch 12: 00u-14: 00u) of op een bepaalde dag (bijvoorbeeld maandag-vrijdag).

#### <u>Uitzending:</u>

De uitzending van een bepaald kanaal wordt automatisch gegenereerd, gebaseerd op alle campagnes die gelden voor een bepaald kanaal op een bepaald moment.

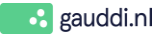